## サービス機能仕様書

#### 1. 概要

カードリーダ/ライタを利用したプリペイドカードシステムのサービスを提供する。操作はネットワークを 介して管理 PC の Web クライアントソフトにより行う。

- 1.1 実現する機能
- 1.1.1 パスワード変更

管理者パスワードの変更を行う機能です。

1.1.2 管理機能

ユーザ(カード)の管理を行う機能です。

- (1) ユーザ(カード) 登録をします。 a.ユーザ(カード)は ID、ユーザ名、生年月日、住所で管理します。 b.ユーザ数は最大 20 人とします。
- (2)ユーザ(カード)削除をします。

a.カードを使用して削除するかカードを使用しないで削除するか選択できます。

(3)ユーザの一覧表示ができます。

表示内容は、ID、ユーザ名、生年月日、住所、残高、ポイント残高とします。

(4) ユーザ(カード)毎の利用履歴を表示します。 表示内容は日付、利用区分、金額、ポイント使用区分、残高、ポイント残高とします。 履歴は過去最大10件まで表示できるものとします。

1.1.3 店舗機能

店舗のレジ等でカードへの入金、カードからの支払いを行う機能です。

(1)入金機能

a.入金できる最大金額は100万円とします。

b.入金単位は100円とします。

(2)支払い機能

a.支払い単位は1円とします。

(3)残高表示

a.残高とポイント残高を表示します。

(4)ポイント機能

支払い金額に応じてポイントを付与する機能です。

- a.ポイントは支払い金額100円毎に1ポイントとします。
- b.ポイント残高を表示します。
- (5)ポイント割引サービス

a.支払い時に1ポイント=1円として割引処理ができます。

b.ポイント割引サービスを利用するかどうかを選択できます。

2. システム構成

開発PC(Windows)

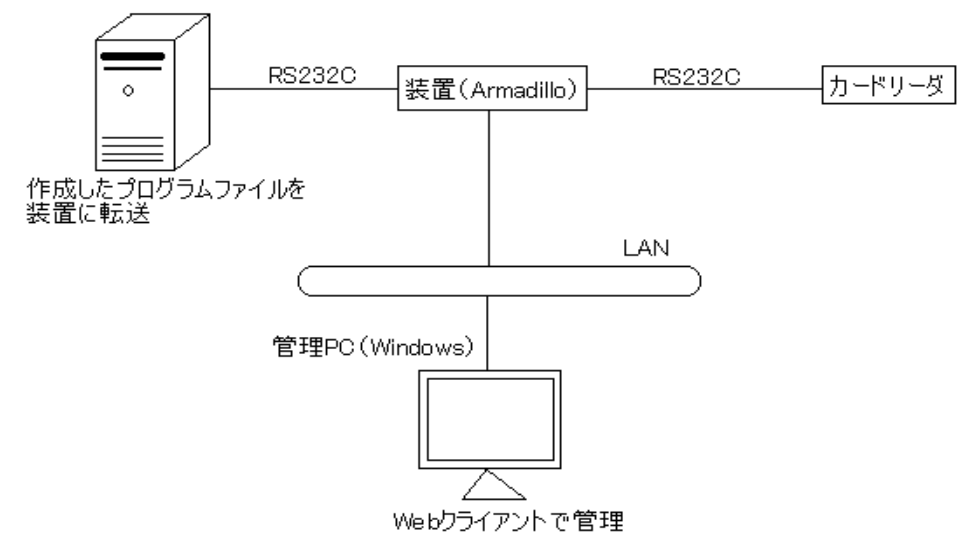

# 3. サービス機能

3.1 機能一覧

| - 1/2414 | _ /_     |                                           |
|----------|----------|-------------------------------------------|
| 項番       | 機能名称     | 概   要                                     |
| A-1      | パスワードの変更 | ・管理機能へ入るためのパスワードの変更をします。                  |
| B-1      | ユーザ登録    | ・DBにユーザ情報を新規に追加します。<br>・カードにユーザ情報を書き込みます。 |
| В-2      | ユーザ削除    | ・DBからユーザ情報を削除します。                         |
| В-3      | 一覧表示     | ・DBに保持しているユーザ情報を表示します。                    |
| B-4      | 利用履歴     | ・ユーザがカードを利用した詳しい情報を表示する。                  |
| C-1      | 入 金      | ・カードに入金する。                                |
| C-2      | 支払い      | ・カードで支払いをする。<br>・ポイントの追加、ポイント割引を利用した支払い。  |
| C-3      | 残 高      | ・カードの残高を表示する。                             |

### 3.2 機能詳細

A-1 パスワード変更

| 項番       | A-1                                                                                                    | 機能名称 | パスワード変更 |  |  |
|----------|----------------------------------------------------------------------------------------------------|------|---------|--|--|
| 動作<br>概要 | 管理者のパスワード変更を行う機能です。                                                                                                 |      |         |  |  |
| 操作       | <ol> <li>①トップ画面でパスワード変更ボタンをクリック。</li> <li>②現在のパスワードを入力する。</li> <li>③新しいパスワードを入力。</li> <li>④パスワード変更を完了する。</li> </ol> |      |         |  |  |

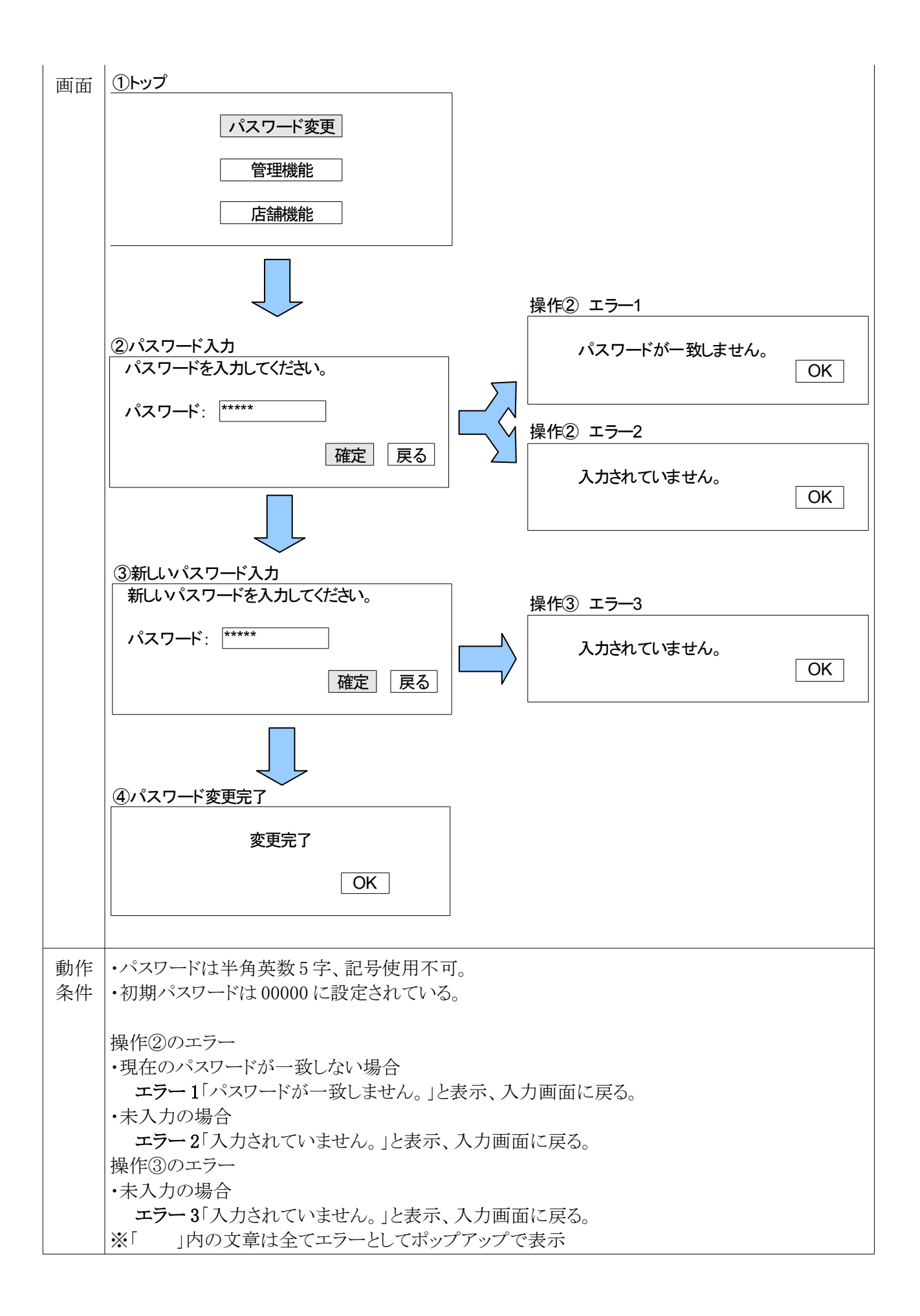

B-1 ユーザ登録

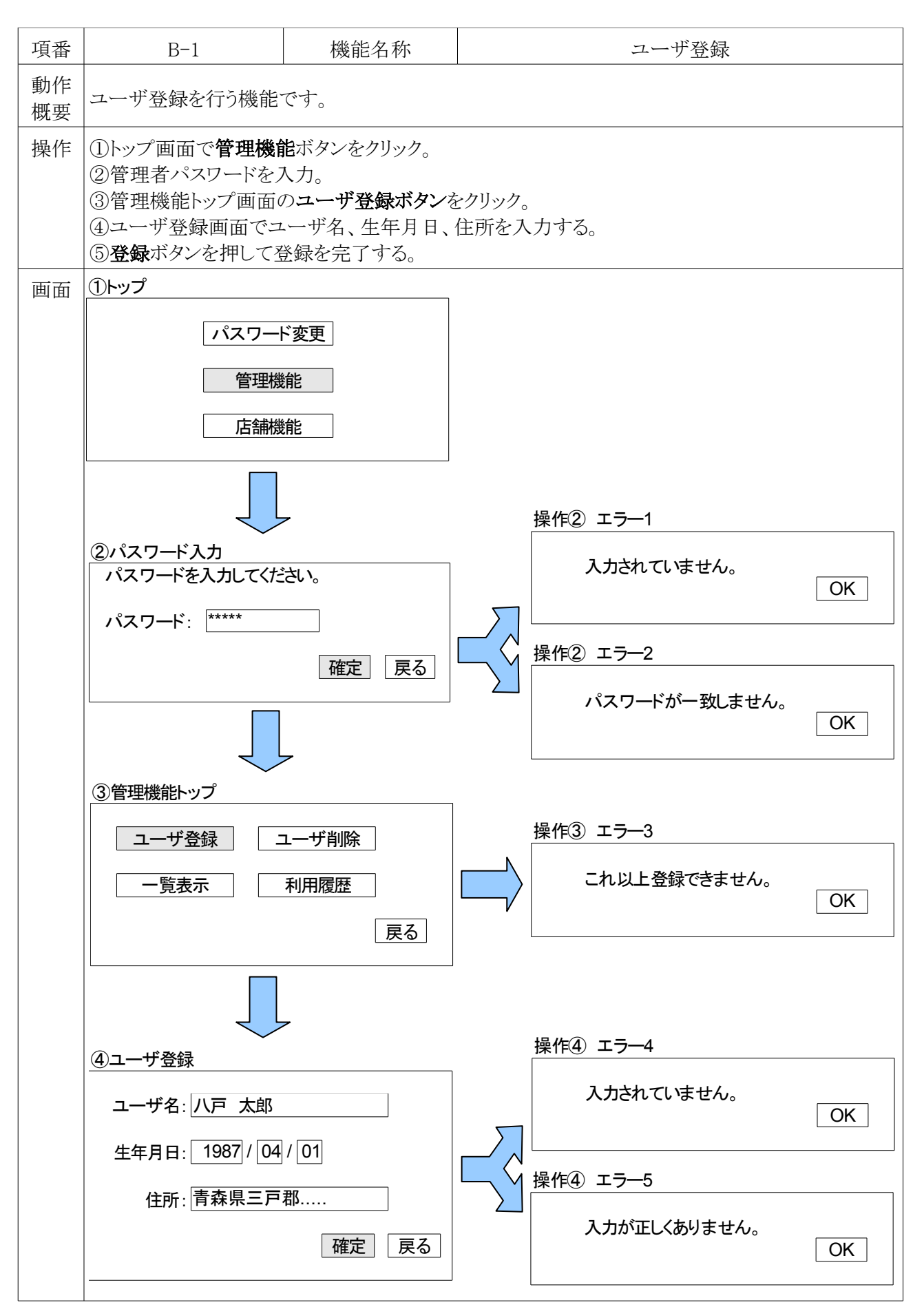

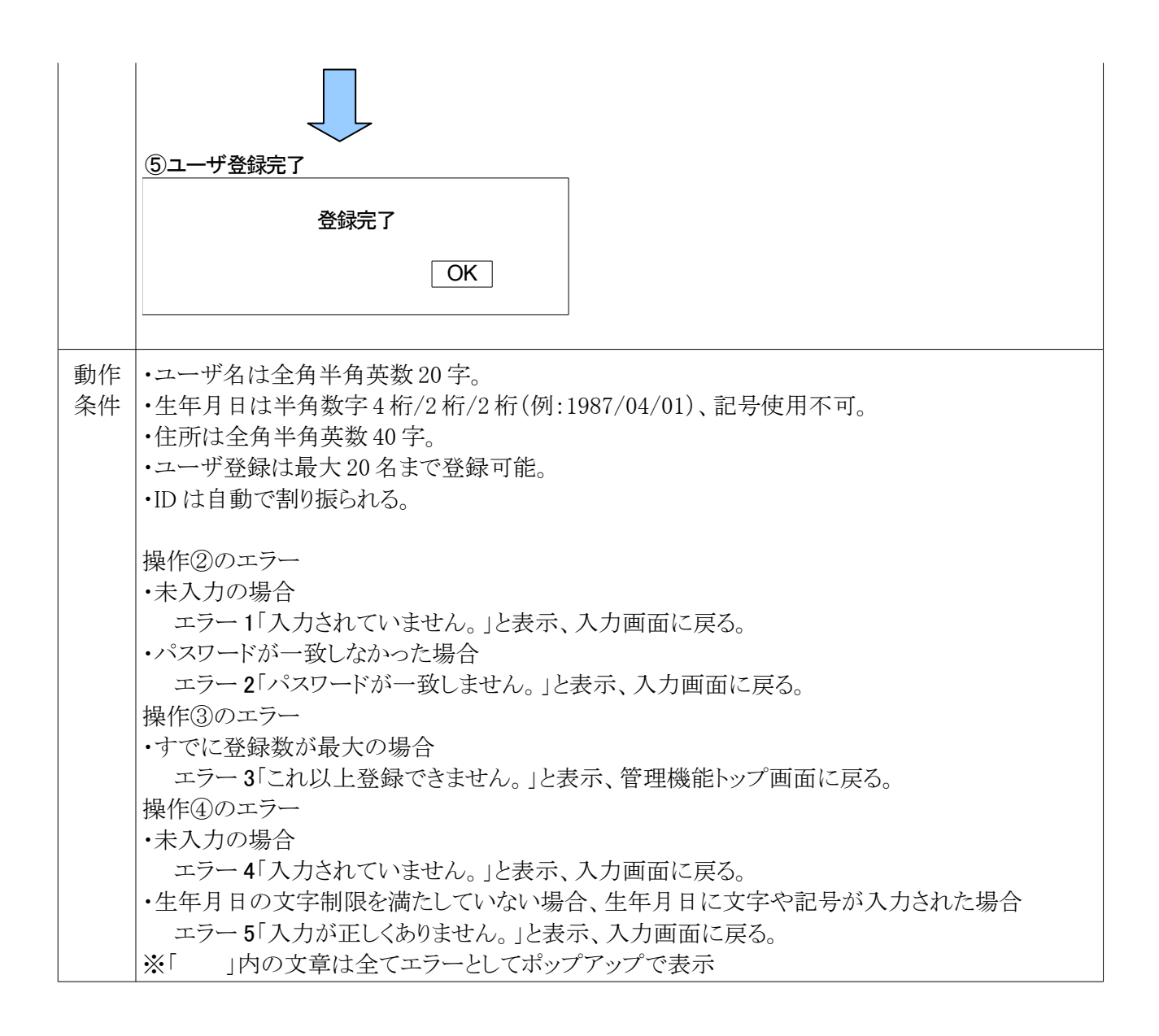

B-2 ユーザ削除

| 項番       | В-2                                                                                                    | 機能名称 | ユーザ削除 |  |  |
|----------|----------------------------------------------------------------------------------------------------|------|-------|--|--|
| 動作<br>概要 | ユーザ削除を行う機能です。                                                                                                    |      |       |  |  |
| 操作       | <ul> <li>①管理機能トップ画面のユーザ削除ボタンをクリック。</li> <li>②カードを使用して削除かカードを使用せず削除かを選択。</li> <li>②-1 カードを使用して削除する場合         <ul> <li>・挿入したカードからデータを読み上げて削除。</li> <li>・削除完了。</li> </ul> </li> <li>②-2 カードを使用せず削除する場合         <ul> <li>・一覧表示で削除するユーザ名、生年月日、住所を確認する。</li> <li>・削除する登録者のIDを入力して削除。</li> <li>・IDが一致した場合、削除を完了する。</li> </ul> </li> </ul> |      |       |  |  |
| 画面       |                                                                                                    |      |       |  |  |

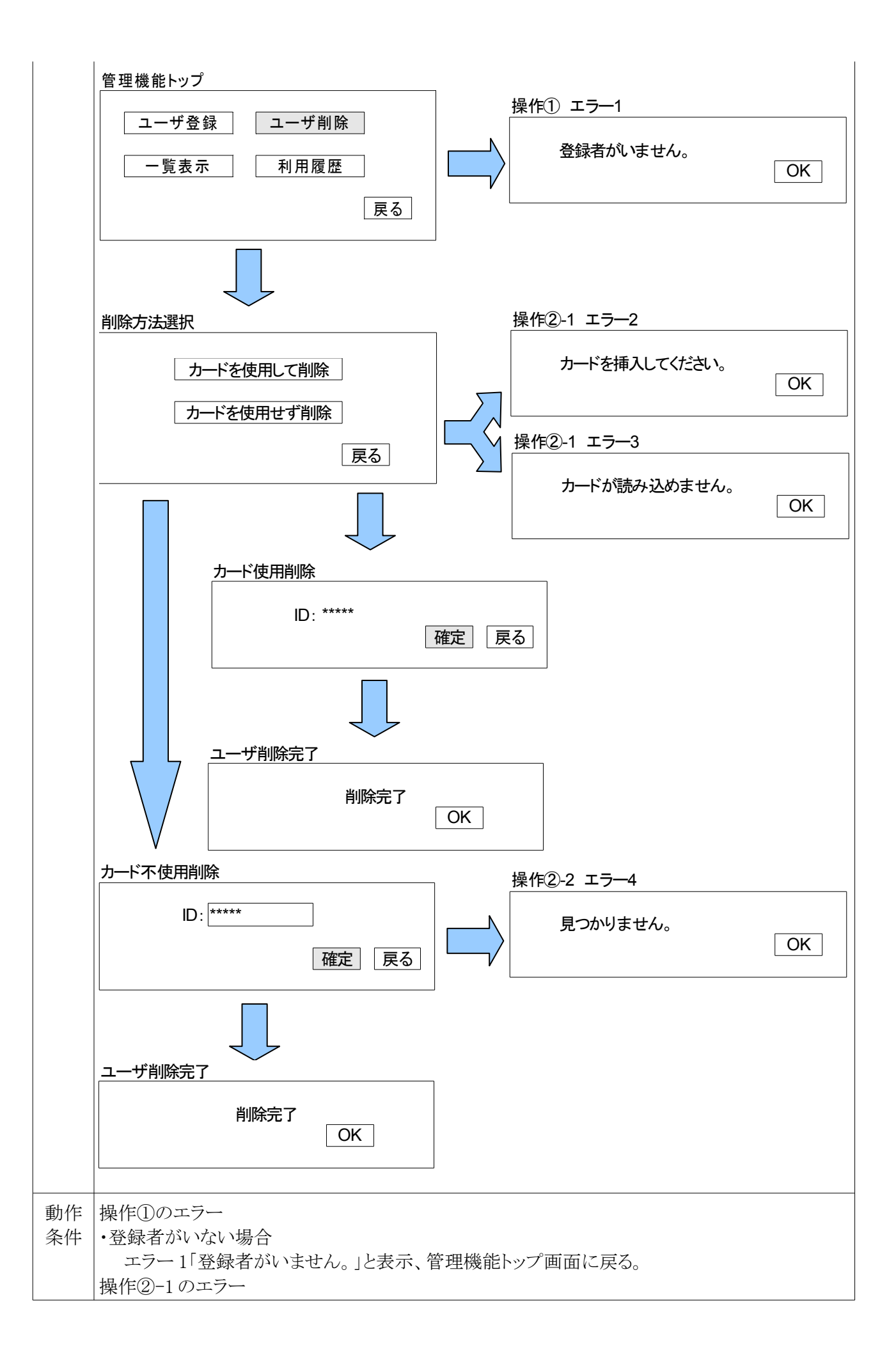

| <br>・カードが挿入されていない場合                 |
|-------------------------------------|
| エラー2「カードが挿入されていません。」と表示、カード挿入をやり直す。 |
| ・違うカードが挿入された場合                      |
| エラー3「カードが読み込めません。」と表示、カード挿入をやり直す。   |
| 操作2-2のエラー                           |
| ・IDが一致しない場合                         |
| エラー 4「見つかりません。」と表示、入力画面に戻る。         |
| ※「」内の文章は全てエラーとしてポップアップで表示           |

### B-3 一覧表示

| 項番       | В-3                                                  | 機能名称            |          | 一覧     | 表示     |    |
|----------|------------------------------------------------------|-----------------|----------|--------|--------|----|
| 動作<br>概要 | ユーザー覧を表示する                                           | ユーザー覧を表示する機能です。 |          |        |        |    |
| 操作       | ①管理機能トップ画面の<br>②ユーザー覧が表示さ                            |                 |          |        |        |    |
| 画面       | ①一覧表示<br>ユーザ登録 ユーザ削除 操作① エラー1<br>一覧表示 利田唇麻 登録者がいません。 |                 |          |        |        |    |
|          |                                                      |                 |          |        | OK     |    |
|          | <u>②一覧表示</u>                                         |                 |          |        |        |    |
|          | ID ユーザ                                               | 3 生年月日          | 住所       | 残高     | ポイント残高 |    |
|          | ***** 八戸 太郎                                          | 1987/04/01      | 青森県      | 9000   | 100    |    |
|          | ***** 階上 花子                                          | 1970/10/31      | 青森県      | 100000 | 450    |    |
|          |                                                      | •               | •        | •      | -      |    |
|          |                                                      | •               | •        | •      | •      |    |
|          |                                                      |                 |          |        | [      | 戻る |
|          |                                                      |                 |          |        |        |    |
| 動作       | 操作①のエラー                                              |                 |          |        |        |    |
| 条件       | ・ユーザがいない場合                                           |                 |          |        |        |    |
|          | エラー1「登録者がい                                           | いません。」と表示、      | 管理機能トップ画 | 「面に戻る。 |        |    |
|          | ※「」内の文章は全                                            | ミてエラーとしてポッ      | プアップで表示  |        |        |    |

### B-4 利用履歴

| 項番       | В-4                                                                                                    |                                                                               | 機能                                                   | 能名称                                   |                 |                               | 利用履歴                         |    |
|----------|----------------------------------------------------------------------------------------------------|-------------------------------------------------------------------------------|------------------------------------------------------|---------------------------------------|-----------------|-------------------------------|------------------------------|----|
| 動作<br>概要 | ユーザ毎の利用権                                                                                                    | 履歴を表示す                                                                        | る機能です。                                               |                                       |                 |                               |                              |    |
| 操作       | ①管理機能トップ<br>②見たいユーザの<br>③利用履歴が表示                                                                                                    | 画面の <b>利用</b><br>)ID を入力し<br>示される。                                            | <b>覆歴</b> ボタンを<br>、て検索。                              | クリック。                                 |                 |                               |                              |    |
| 画面       | ①利用履歴       ユーザ登録       一覧表示                                                                                                    | 「ユーザ削」                                                                        | 除<br><u>を</u><br>戻る                                  | ∦<br>□                                | <u>操作①</u><br>登 | エラー1<br>は録者がいま                | せん。                          | OK |
|          | ②検索                                                                                                    | *                                                                             |                                                      | j<br>                                 | 操作②<br>月        | エラー2<br>さつかりませ                |                              | ОК |
|          |                                                                                                    | #                                                                             | 定  戻る                                                |                                       | 操作②<br>ノ        | エラ—3<br>、カされている               | ません。                         | ОК |
|          | 利用履歴                                                                                                    |                                                                               |                                                      |                                       |                 |                               |                              | ]  |
|          | ユーザ名:八戸 太郎<br>日付<br>2008/08/25 支持<br>2008/08/23 入会<br>・                                                                                                    | III 利用区分 □ 人い □ ・ □ ・ □                                                       | ): *****<br>金額<br>1000<br>1000<br>・<br>・             | ポイント使用<br>使用<br>・<br>・                | 区分              | 残高<br>9100<br>10000<br>・<br>・ | ポイント残高<br>0<br>100<br>・<br>・ | 戻る |
| 動作       | ・利田層厥け是士                                                                                                    | 10 供主づ主                                                                       | 一一一                                                  |                                       |                 |                               |                              |    |
|          | <ul> <li>・利用履歴は降順</li> <li>・利用履歴は降順</li> <li>・利用区分で支払</li> <li>入金の場合ポイ</li> <li>操作①のエラー</li> <li>・ユーザがいない</li> <li>エラー1「登録</li> <li>操作②のエラー</li> <li>・ID が一致しない</li> <li>エラー2「見つ)</li> <li>・未入力の場合</li> </ul> | 101+まで表<br>(新しい順) <sup>-</sup><br>いの場合ポー<br>ント使用区分<br>者がいません<br>場合<br>かりません。」 | 小<br>可<br>です。<br>イント使用区<br>かには何も入<br>た<br>しま示、入<br>た | 分に「使用 o<br>カされない。<br>管理機能トッ<br>コ画面に戻る | r 不使<br>プ画面     | 用」が入力<br>面に戻る。                | o                            |    |

エラー3「入力されていません。」と表示、入力画面に戻る。 ※「 」内の文章は全てエラーとしてポップアップで表示

### C-1 入金

| 項番       | C-1                                                                                                    | 機能名簿                 |          | 入金                    |  |  |
|----------|----------------------------------------------------------------------------------------------------|----------------------|----------|-----------------------|--|--|
| 動作<br>概要 | カードへの入金を                                                                                                    | こ行う機能です。             |          |                       |  |  |
| 操作       | <ul> <li>①トップの店舗機能を押す。</li> <li>①-1カード挿入のチェック</li> <li>・正しいカードが挿入されているときは店舗機能が利用できる。</li> <li>②店舗機能トップで入金を押す。</li> <li>③入金金額を入力する。</li> <li>④条件に合った入金金額が入力して確定を押すと、「入金されました。」と表示、OKで店舗機能トップに戻る。現在の残高とポイント残高を表示。</li> </ul> |                      |          |                       |  |  |
| 画面       | ①トップ                                                                                                    |                      |          |                       |  |  |
|          |                                                                                                    | パスワード変更<br>管理機能      |          | 操作① エラー1              |  |  |
|          | ②店舗機能ト                                                                                                    |                      |          | OK<br>操作① エラー2        |  |  |
|          | 入金                                                                                                    | <u>支払い</u><br>反<br>長 | 5        | カードが読み込めません。<br>OK    |  |  |
|          | <u>③入金金額</u><br>入金金額                                                                                                    | 入力<br>該を入力してください。    |          |                       |  |  |
|          | 残せる                                                                                                    | 高: 9000円             |          | 操作③ エラー3              |  |  |
|          | 入                                                                                                    | 金金額: 1000円           |          | 入金金額の上限が超えています。<br>〇K |  |  |
|          |                                                                                                    |                      |          | 操作③ エラー4              |  |  |
|          |                                                                                                    |                      |          | 入金金額が入力されていません。<br>OK |  |  |
|          |                                                                                                    |                      | 操作③ エラー5 |                       |  |  |
|          |                                                                                                    |                      |          | 入金は100円単位です。<br>OK    |  |  |

|       | <ul> <li>④入金完了</li> <li>人金が完了しました。</li> <li>残 高: 10000円</li> <li>ポイント残高: 100 P</li> <li>OK</li> <li>レレレレレレレレレレレレレレレレレレレレレレレレレレレレレレレレレレレレ</li></ul>                                                                                                    |  |  |
|-------|----------------------------------------------------------------------------------------------------|--|--|
| 動作 条件 | <ul> <li>トックに戻る。</li> <li>・入金の最大金額は100万円。入金単位は100円。</li> <li>・店舗機能は正しいカードが挿入されているときに利用できる。</li> <li>操作①のエラー</li> <li>・違うカードが挿入された場合</li> <li>エラー1「カードが違います。」と表示。OKでトップに戻る。</li> <li>・カードが挿入されていない場合</li> </ul>                                                                                                    |  |  |
|       | <ul> <li>エラー2「カードが読み込めません。」表示。OKでトップに戻る。</li> <li>操作③のエラー</li> <li>・残高+入金金額が100万円より大きい場合</li> <li>エラー3「入金金額の条件を超えています。」と表示。OKで入力画面に戻る。</li> <li>・未入力の場合</li> <li>エラー4「入金金額が入力されていません。」と表示。OKで入力画面に戻る。</li> <li>・入金単位が100円ではない場合</li> <li>エラー5「入金は100円単位です。」と表示。OKで入力画面に戻る。</li> <li>※エラー表示はすべてポップアップで表示する。</li> </ul> |  |  |

<u>C-2 支払い</u>

| 項番       | C-2                                                                                                    | 機能名称                                                                                                    | 支払い |  |  |
|----------|----------------------------------------------------------------------------------------------------|----------------------------------------------------------------------------------------------------|-----|--|--|
| 動作<br>概要 | ポイント割引とカードからの支払いを行う機能です。                                                                                                    |                                                                                                    |     |  |  |
| 操作       | <ul> <li>①店舗機能トップ画面の支払いを押す。</li> <li>②支払金額を入力する。現在の残高とポイント残高も表示。</li> <li>③支払金額が入力されたら確定を押す。</li> <li>③-1ポイントを使用する場合</li> <li>・割引後支払金額(支払金額ーポイント残高)と残高が足りているかいないかを表示する。</li> <li>・残高が足りた場合は確定を押して支払いを完了する。</li> <li>・残高が足りない場合は戻るで店舗機能トップに戻る。</li> </ul> |                                                                                                    |     |  |  |
|          | <ul> <li>③-2ホイントを1</li> <li>・支払金額、残</li> <li>・残高が足りたり</li> <li>・残高が足りない</li> </ul>                                                                                                    | <ul> <li>③-2ポイントを使用しない場合</li> <li>・支払金額、残高が足りているかいないかを表示する。</li> <li>・残高が足りた場合は確定を押して支払いを完了する。</li> <li>・残高が足りない場合は戻るで店舗機能トップに戻る。</li> </ul> |     |  |  |

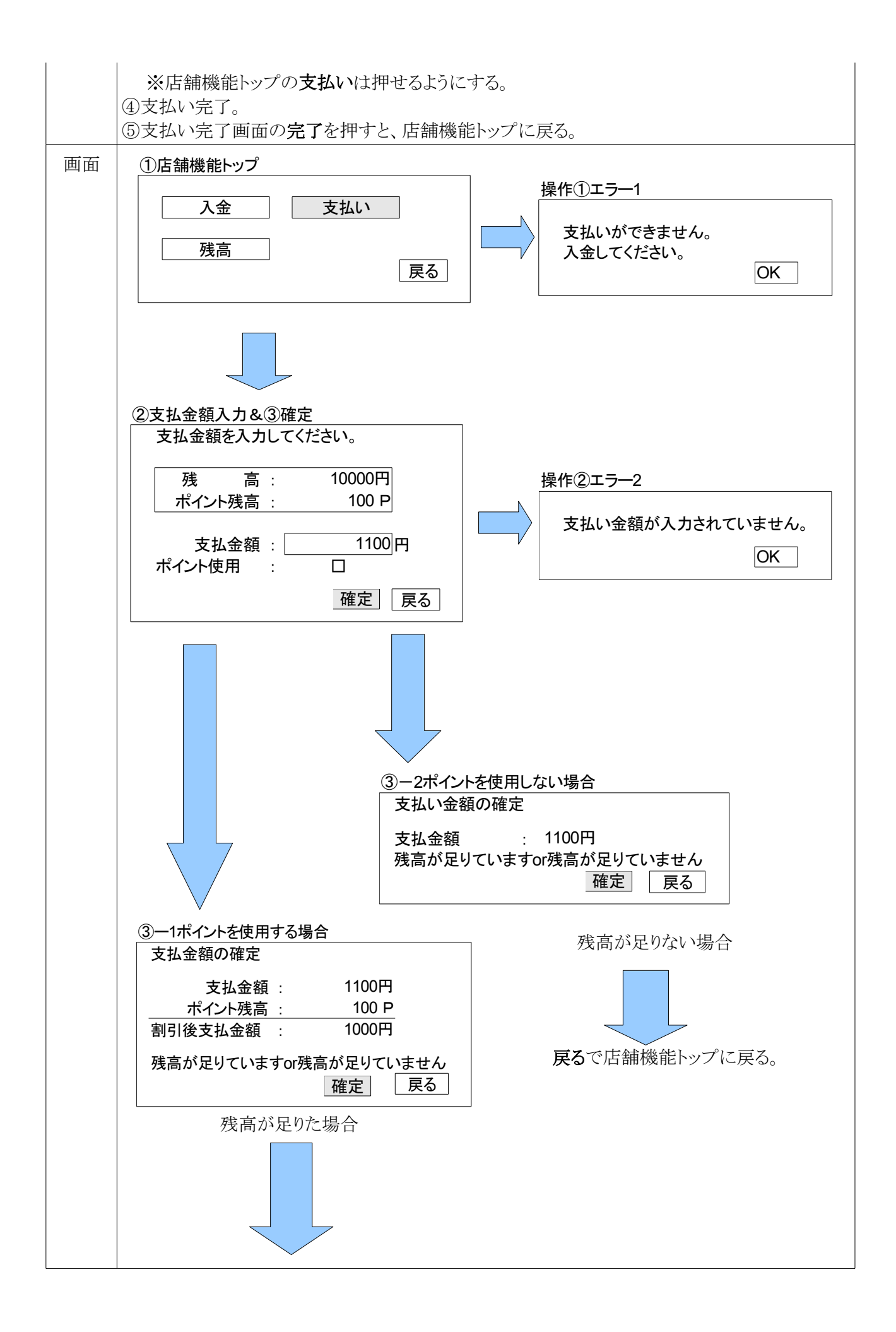

|          | ④支払い完了         支払金額       :         加算ポイント       :         残高       :         水イント残高       :         定了         完了         完了を押すと店舗機能トップに戻る。 |  |  |  |  |
|----------|----------------------------------------------------------------------------------------------------|--|--|--|--|
| 動作<br>冬件 | <ul> <li>・支払い単位は1円。</li> </ul>                                                                                                    |  |  |  |  |
|          | 操作③-1残高が足りない場合                                                                                                    |  |  |  |  |
|          | →確定を押せないようにする。                                                                                                    |  |  |  |  |
|          | 操作③-2残高が足りない場合                                                                                                    |  |  |  |  |
|          | →確定を押せないようにする。                                                                                                    |  |  |  |  |
|          | 操作①のエラー                                                                                                    |  |  |  |  |
|          | ・残高とポイント残高がない場合。                                                                                                    |  |  |  |  |
|          | エラー1「支払いができません。入金してください。」を表示。OKで店舗機能トップに戻る。                                                                                                  |  |  |  |  |
|          | 操作(2)のエラー                                                                                                    |  |  |  |  |
|          | $  \cdot 木 人 刀 0 場合   $                                                                                                    |  |  |  |  |
|          | エノー ∠ ス Δ 並 領 か 八 刀 ⊂ 4 し ま せ ん。」 C 衣 小。 U 、 じ 八 刀 画 画 に 戻 る。<br>  ※ エ ラ ー 表 示 け す べ て ポ ッ プ ア ッ プ で 表 示 す ろ                                 |  |  |  |  |
|          | A = 1  advis  (A = 1 + 1 + 2 + 2 + 2 + 2 + 2 + 2 + 2 + 2 +                                                                                   |  |  |  |  |

C-3 残高

| 項番       | C-3                                                             | 機能名称                 | 残高        |  |  |  |
|----------|-----------------------------------------------------------------|----------------------|-----------|--|--|--|
| 動作<br>概要 | カードの中にある残高、ポイント残高を確認できる機能です。                                    |                      |           |  |  |  |
| 操作       | ①店舗機能トップの <b>残高</b> を押す。<br>②「現在の残高は¥〇〇〇です。ポイント残高は〇〇pです。」と表示する。 |                      |           |  |  |  |
| 画面       |                                                                 | 機能トップ<br>入金 支払<br>残高 | , 、<br>戻る |  |  |  |
|          |                                                                 |                      |           |  |  |  |

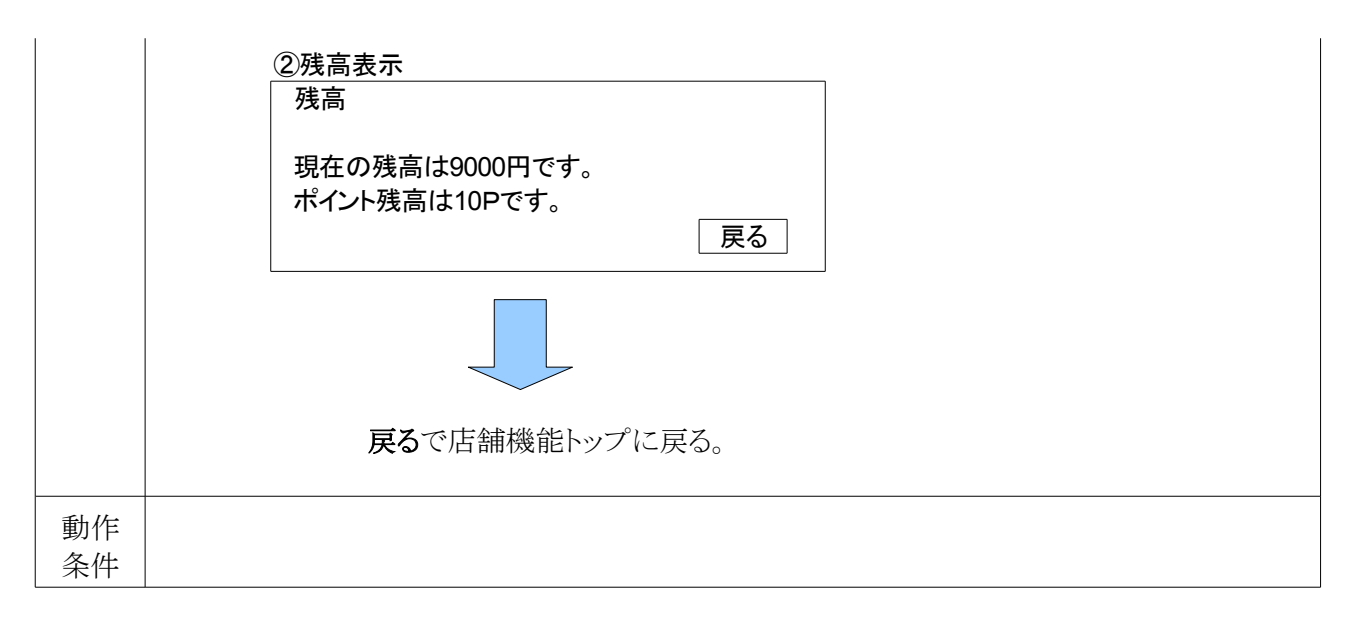

4. 管理データ

①カードに登録するデータ。
ID
②データベースに保持するデータ。
ユーザデータ(ID、ユーザ名、生年月日、住所、残高、ポイント残高)
履歴データ(日付、利用区分、金額、ポイント区分、残高、ポイント残高)

5. 制限事項

条件に合う入力がされない場合は、エラーメッセージが表示される。 ユーザ登録件数は20件まで。 入金金額は100万円まで。 利用履歴はユーザ毎に最大過去10件まで表示される。 生年月日の入力で閏年は考えないこととする。